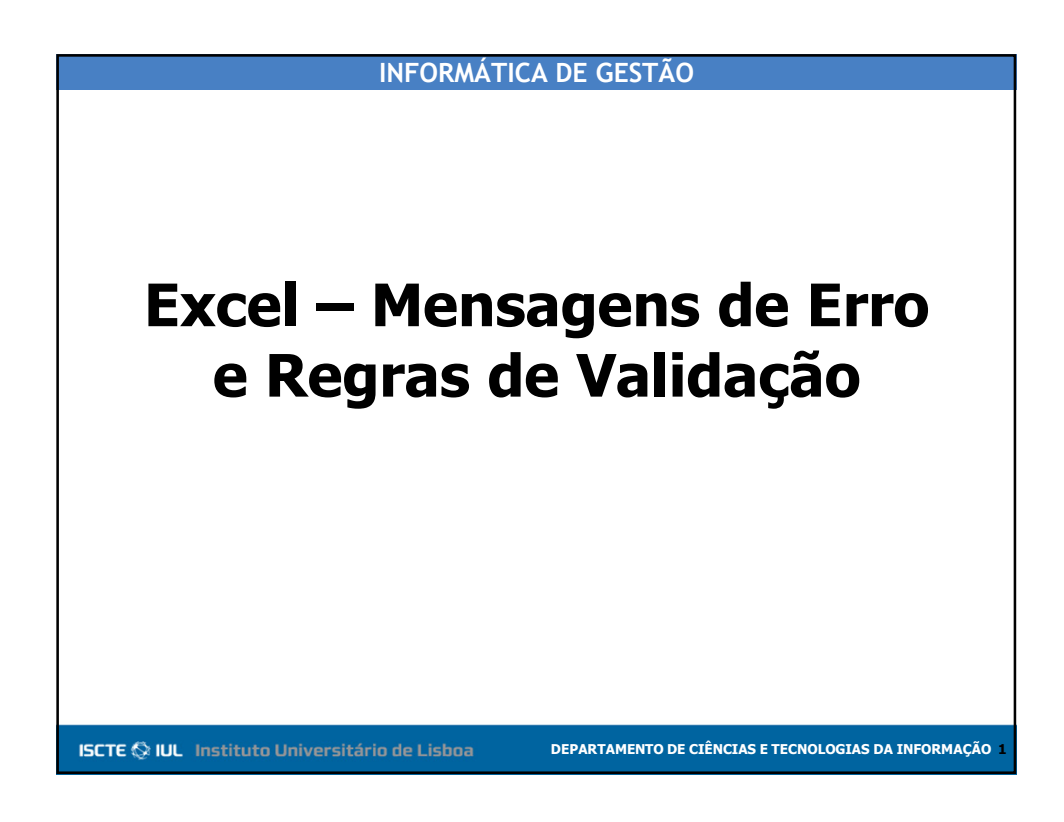

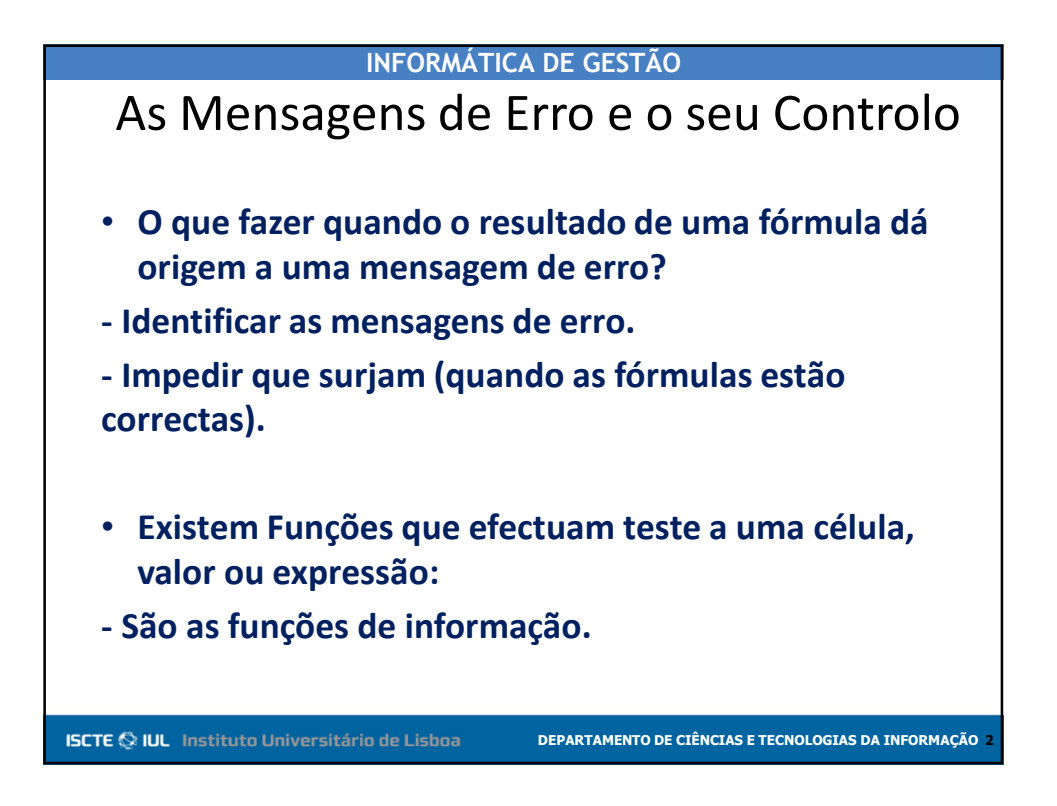

| ISNA()      | É.NÃO.DISP()     | Devolve TRUE se o Argumento for o valor de erro #N/A (valor não disponível)                                   |
|-------------|------------------|----------------------------------------------------------------------------------------------------|
| ISNUMBER()  | É.NUM()          | Devolve TRUE se o Argumento for um número                                                                     |
| ISTEXT()    | É.TEXTO()        | Devolve TRUE se o Argumento for texto                                                                         |
| ISBLANK()   | É.CELULA.VAZIA() | Devolve TRUE se a célula estiver vazia                                                                        |
| ISERROR()   | É.ERRO()         | Devolve TRUE se o Argumento for qualquer<br>valor de erro (#VALUE!, #REF!, #DIV/0!, #NUM<br>#NAME! ou #NULL!) |
| ISLOGICAL() | É.LÓGICO()       | Devolve TRUE se o Argumento for um valor<br>lógico (TRUE ou FALSE)                                            |

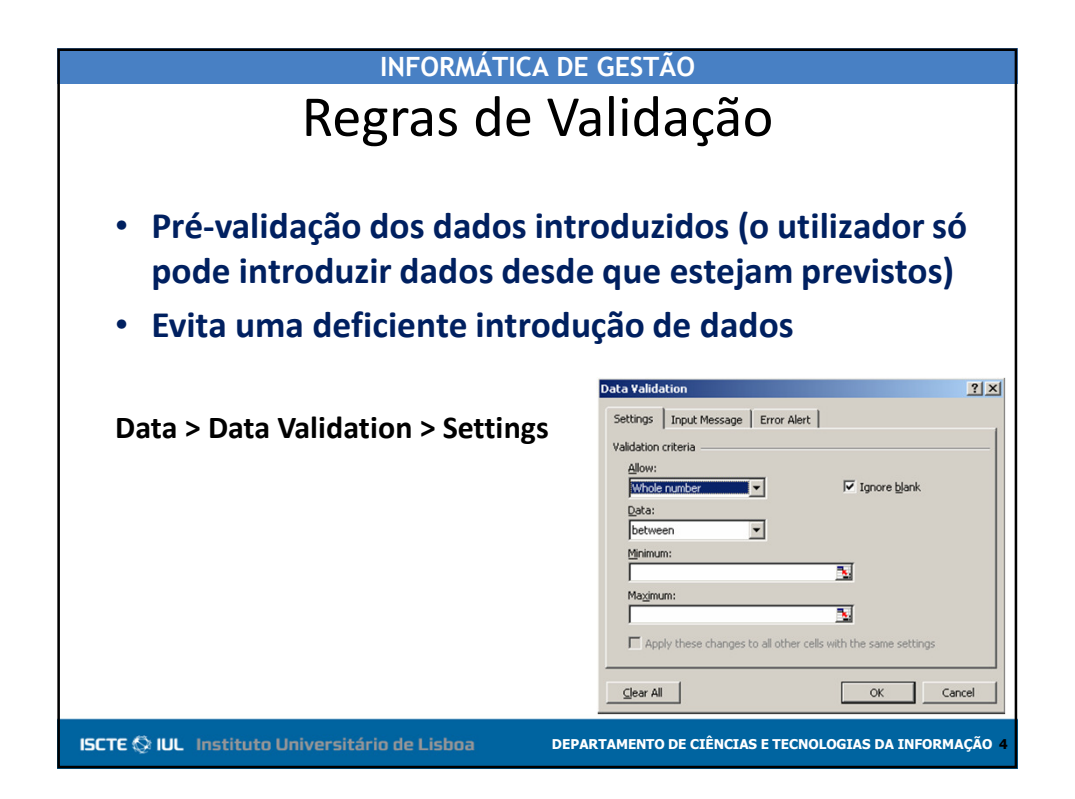

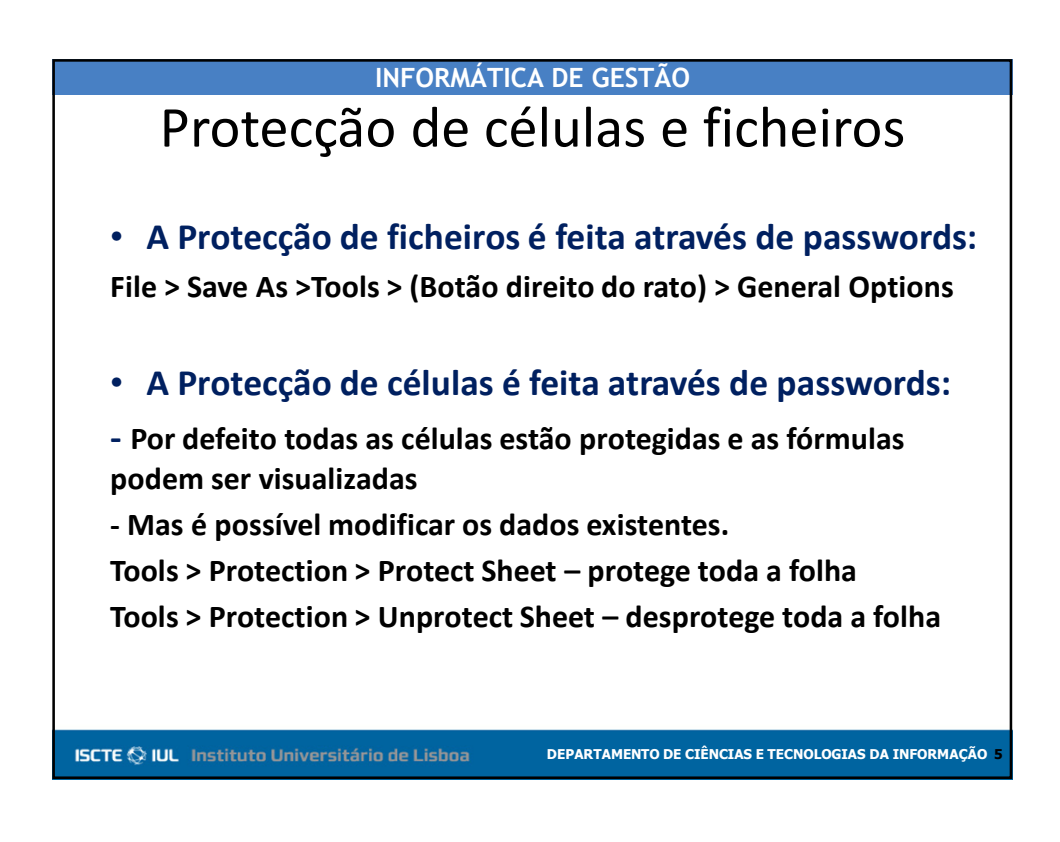

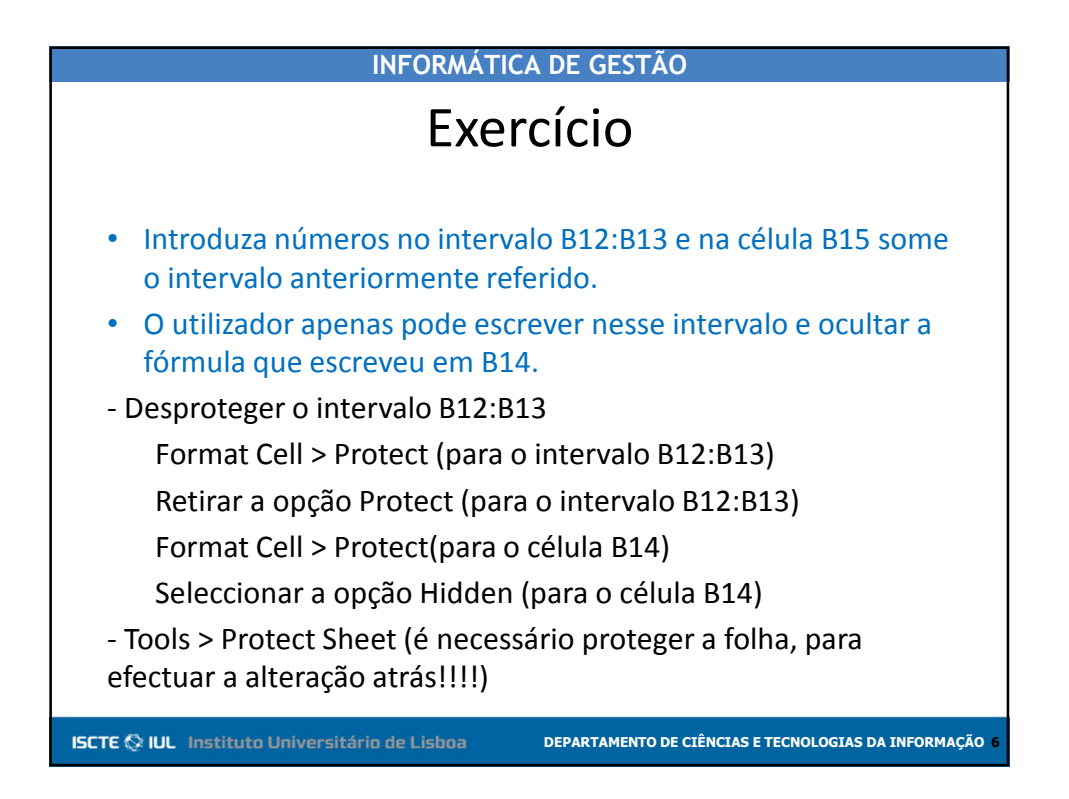